## Modalità di registrazione/accesso

- 1. Cliccare il link <u>http://formazione.ausl.fe.it/</u>
- 2. Inserire USERNAME (codice fiscale)
- 3. Inserire PASSWORD (codice fiscale)
- compare una scheda di registrazione dove inserire i dati anagrafici e professionali;
- a registrazione avvenuta viene richiesta la modifica della password, che dovrà avere le seguenti caratteristiche:
  - composta da almeno 8 caratteri di cui un carattere speciale e un carattere numerico (es.:\$esempio4)
- questo dà la possibilità di accedere all'area per l'iscrizione al corso;
- selezionare il tasto "Iscrizione corsi";
- selezionare il tasto "filtra per anno" (2016) e successivamente il tasto "iscriviti" in corrispondenza del corso a cui iscriversi.
- Se l'iscrizione viene accettata, riceverà una e-mail di conferma.

Per eventuali problemi inviare una mail a info.formazione@ausl.fe.it